# **Duncan's Weather Station**

A project By: Duncan Baitz

|       | Duncans Weather Station - Goog                       | +              |                    |            |          |           |            |            |      |       |     |   |      |   |       |   |    | 0    | -       | e        | ×  |
|-------|------------------------------------------------------|----------------|--------------------|------------|----------|-----------|------------|------------|------|-------|-----|---|------|---|-------|---|----|------|---------|----------|----|
| 4     | $\rightarrow$ <b>C</b> $\blacksquare$ docs.google.co | m/spreadsheets | s/d/1Lzr5xEzx3PLD  | aNSFo2ST57 | bRScio0L | JiAzi1 4t | cNkoU/edit | #aid=0     |      |       |     |   |      |   |       | 5 | 2  | M. T | . (3)   | *        | :  |
|       |                                                      |                |                    | 5          | ,        |           |            | - <u>J</u> |      |       |     |   |      |   |       |   |    | -14  |         |          |    |
| (III) | Weather Station Tu 📄 Comput                          | er Project L   |                    |            |          |           |            |            |      |       |     |   |      |   |       |   |    |      | E Re    | ading li | st |
| в     | Duncans Weather St                                   | ation 🛧 🤇      | ⊉ ⊘                |            |          |           |            |            |      |       |     |   |      |   |       | • | •  | 🛔 Sh | nare    |          | )  |
|       | File Edit View Insert                                | Format Data    | Tools Add-ons      | Help Last  | edit was | 3 hours   | ago        |            |      |       |     |   |      |   |       |   | -  |      |         |          |    |
|       | n a 🖶 🖻 100% 🚽                                       | £ % .0 .00     | 123 - Default (Ari | 🕶 10       | - B      | I S       | A À        | Ħ          | 57 ÷ | ∃ - ↓ |     | P | cə 🖭 | Ш | 7 - 2 |   | ¶, | ¶.   | ~       | . 📮      |    |
| C123  | fx   57.7                                            | ← →            |                    |            | 1.0      |           |            | _          |      |       | 1.0 |   |      |   | 103 A |   |    | 17.0 |         | 31       |    |
| 0123  | A A                                                  | В              | C                  |            |          |           |            |            |      |       |     |   |      |   |       |   |    |      |         | -        |    |
| 1     | Date/Time                                            | Tempature C    | Humidity %         |            |          |           |            |            |      |       |     |   |      |   |       |   |    |      |         |          |    |
| 2     | 2021-07-02T14:59:22.405200                           | 24.7           | 53.9               |            |          |           |            |            |      |       |     |   |      |   |       |   |    |      |         |          |    |
| 3     | 2021-07-02T15:00:06.900408                           | 23.8           | 54.3               |            |          |           |            |            |      |       |     |   |      |   |       |   |    |      |         | 0        | 2  |
| 4     | 2021-07-02T15:00:37.447639                           | 23.8           | 53.9               |            |          |           |            |            |      |       |     |   |      |   |       |   |    |      |         |          |    |
| 5     | 2021-07-02T15:01:07.931901                           | 23.8           | 53.6               |            |          |           |            |            |      |       |     |   |      |   |       |   |    |      |         |          |    |
| 6     | 2021-07-02T15:01:38.682947                           | 23.8           | 53.5               |            |          |           |            |            |      |       |     |   |      |   |       |   |    |      |         |          |    |
| 7     | 2021-07-02T15:02:09.197631                           | 23.8           | 53.2               |            |          |           |            |            |      |       |     |   |      |   |       |   |    |      |         | +        |    |
| 8     | 2021-07-02T15:02:39.962186                           | 23.7           | 52.1               |            |          |           |            |            |      |       |     |   |      |   |       |   |    |      |         |          |    |
| 9     | 2021-07-02T15:03:10.461038                           | 23.7           | 52.7               |            |          |           |            |            |      |       |     |   |      |   |       |   |    |      |         |          |    |
| 10    | 2021-07-02T15:03:40.940906                           | 23.7           | 53.4               |            |          |           |            |            |      |       |     |   |      |   |       |   |    |      |         |          |    |
| 11    | 2021-07-02T15:04:11.407219                           | 23.7           | 52.5               |            |          |           |            |            |      |       |     |   |      |   |       |   |    |      |         |          |    |
| 12    | 2021-07-02T15:04:41.973969                           | 23.6           | 52.1               |            |          |           |            |            |      |       |     |   |      |   |       |   |    |      |         |          |    |
| 13    | 2021-07-02T15:05:12.469108                           | 23.6           | 51.4               |            |          |           |            |            |      |       |     |   |      |   |       |   |    |      |         |          |    |
| 14    | 2021-07-02T16:18:00.934409                           | 23.6           | 54.8               |            |          |           |            |            |      |       |     |   |      |   |       |   |    |      |         |          |    |
| 15    | 2021-07-02T16:18:31.478525                           | 24             | 54.2               |            |          |           |            |            |      |       |     |   |      |   |       |   |    |      |         |          |    |
| 16    | 2021-07-02T16:19:02.478131                           | 24             | 53.6               |            |          |           |            |            |      |       |     |   |      |   |       |   |    |      |         |          |    |
| 17    | 2021-07-02T16:19:33.489968                           | 24             | 53.3               |            |          |           |            |            |      |       |     |   |      |   |       |   |    |      |         |          |    |
| 18    | 2021-07-02T16:20:04.041749                           | 24             | 53.8               |            |          |           |            |            |      |       |     |   |      |   |       |   |    |      |         |          |    |
| 19    | 2021-07-02T16:20:34.549232                           | 24             | 53.5               |            |          |           |            |            |      |       |     |   |      |   |       |   |    |      |         |          |    |
| 20    | 2021-07-02T16:21:05.316709                           | 24             | 53.7               |            |          |           |            |            |      |       |     |   |      |   |       |   |    |      |         |          |    |
| 21    | 2021-07-02T16:21:36.054495                           | 24.1           | 53.3               |            |          |           |            |            |      |       |     |   |      |   |       |   |    |      |         | *        |    |
| 22    | 2021-07-02T16:22:06.586492                           | 24.1           | 52.6               |            |          |           |            |            |      |       |     |   |      |   |       |   |    |      | 4       | ×        |    |
|       | + = Sheet1 +                                         |                |                    |            |          |           |            |            |      |       |     |   |      |   |       |   |    |      | Explore | >        | ļ. |

# Overview

My idea started last year when I wanted to join the computer project. I was looking for easier projects to start with and found a tutorial to a weather station. Turns out it being made so long ago it was so outdated that last year I could only make the wordpress site part of the weather station. So this year I decided to buckle down, start early and make the entire weather station. So I restarted the project had many fails and wrote most of the code 5 times. So I hope you find this slideshow informative and interesting.

# Updating

The first thing I had to do was install and update the OS. I chose Raspbian because it is a full desktop os that I already had pre uploaded onto a SD card. Then I did basic setup which included

- Connecting to Internet
- Changing Password
- Updating
- Installing Hex

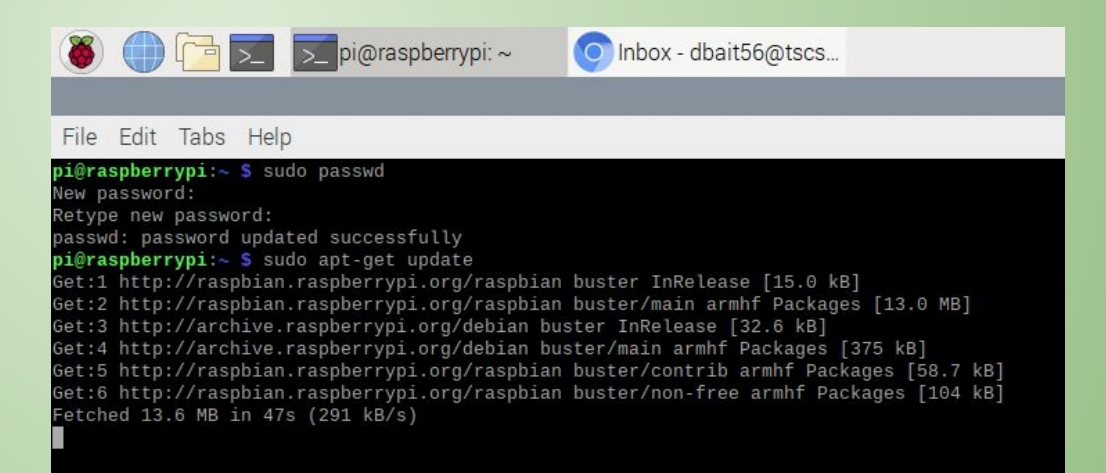

## **Installing Apache**

Now I had to install Apache2 and MariaDB. I had to do this so that I could get Wordpress installed. The following things have to be installed:

- Php
- Php mysql
- Libapache2
- Mariadb Common
- Mariadb Server
- Mariadb Client

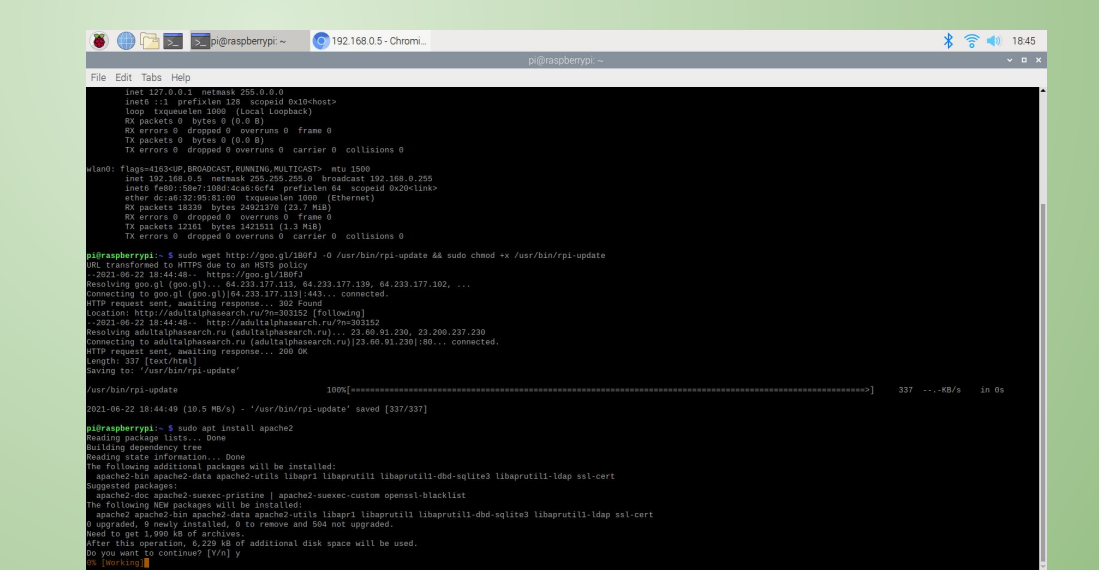

# Installing Wordpress

Now I had to install WordPress to do that I had to change directories and then get wordpress and unzip latest.zip. The other things I had to do were

- Move Wordpress folder
- Remove directory wordpress was in.

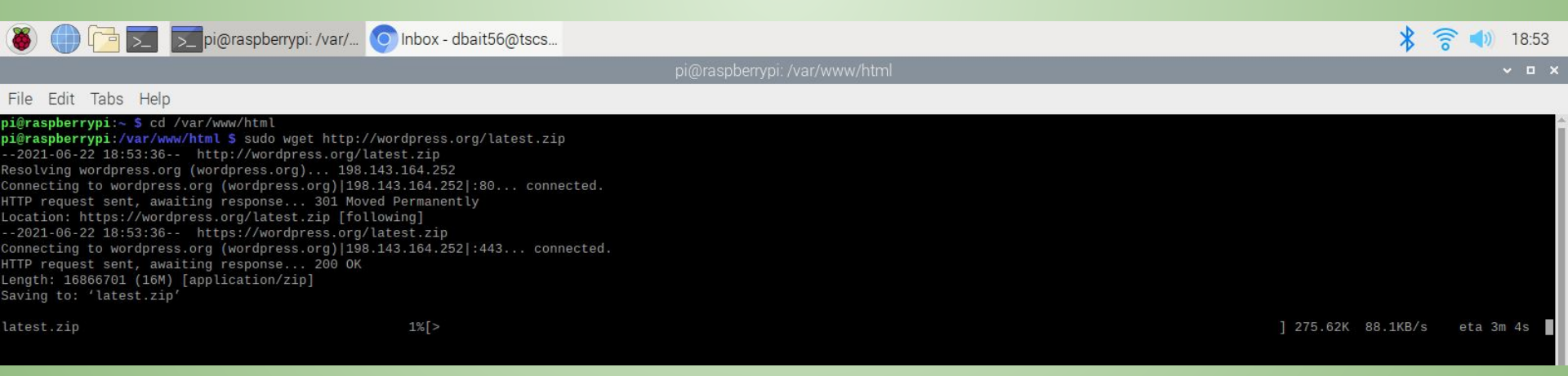

# **Changing Permissions**

Now I had to change permissions for wordpress to be able to install its database by itself. To do that I had to allow a2enmod and change the nano file.

- I had to change the first two overrides from None To All
- Change ONLY the first two overrides
- Change in the nano file /etc/apache/apache2.conf

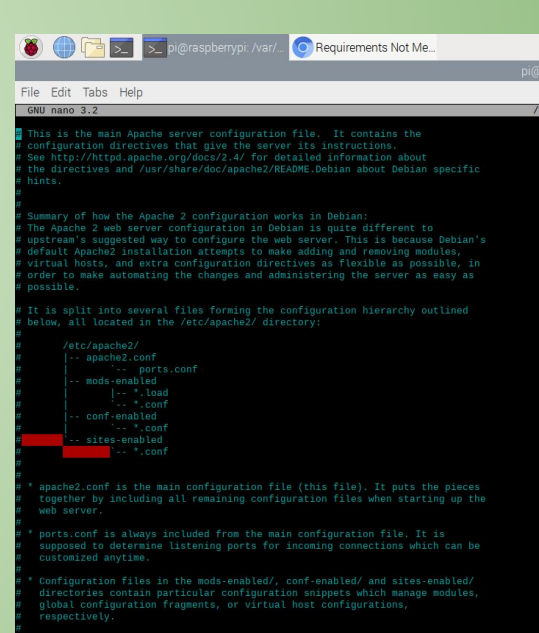

They are activated by symlinking available configuration files from their respective \*-available/ counterparts. These should be managed by using our

| AG Get Help | AO Write Out | AW Where Is | AK Cut Text   | AJ Justify |
|-------------|--------------|-------------|---------------|------------|
| ^X Exit     | AR Read File | A Replace   | AU Uncut Text | AT To Spel |

#### WordPress Database

Now You have to sign in to the mysql monitor and create the Wordpress Database. Then you can go to your localhost and set up wordpress. You will need

- Database name
- Login
- Password
- Database prefix

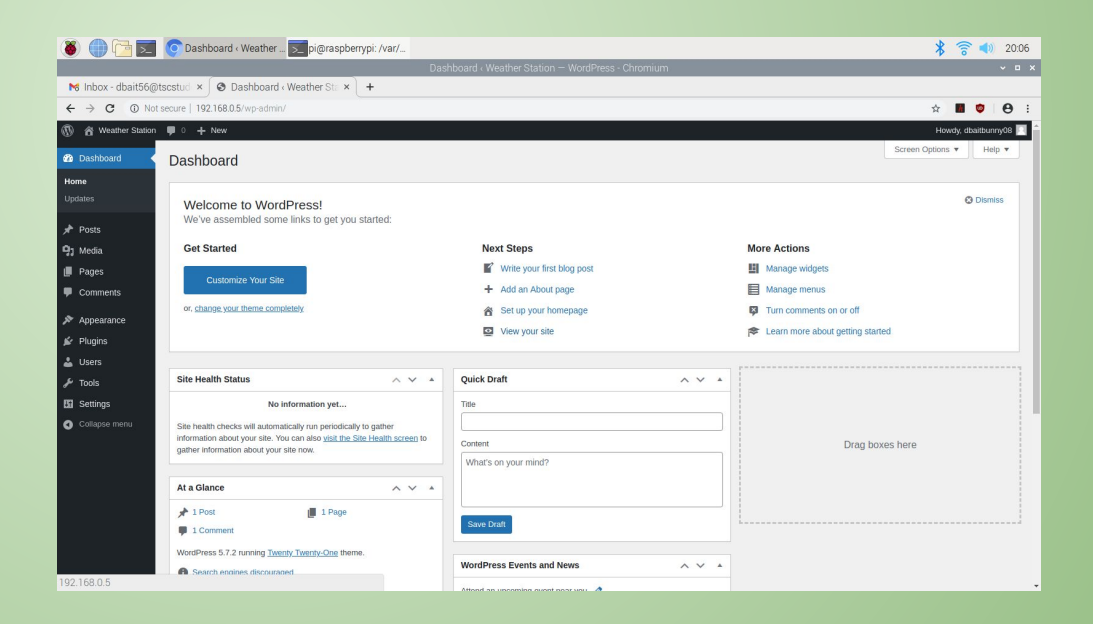

# **Installing Python**

Now it was time to install the python which will be what I use for coding the sensor. I had to install a couple different python packages.

- Openssl
- Build\_essentials
- Libmariadb
- python-dev

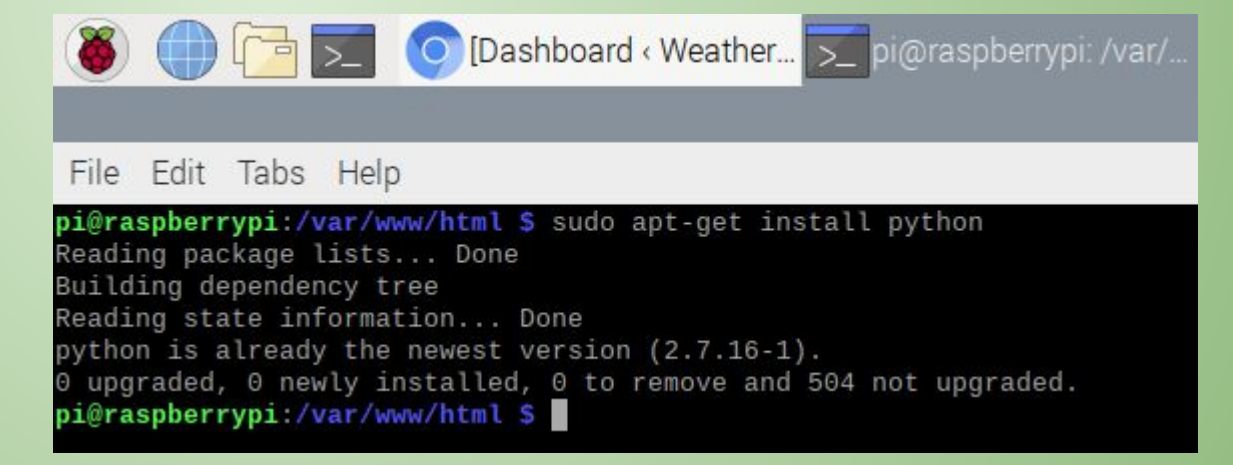

#### Research

Now I had to do some research. I was struggling with the fact that it would not let me install the library that the data will be stored in. It turns out that the library was replaced with a more modern one that uses google drive. So all the work I had done was not needed. I still found a way to incorporate the wordpress so it was not all a waste.

# **New Tutorial**

Now that I had found a new tutorial that I could use I got back to work. This tutorial uses circuit python to code the sensor and adafruit to record the data to google sheets. This was a plus because then all my data was recorded to a secure cloud drive.

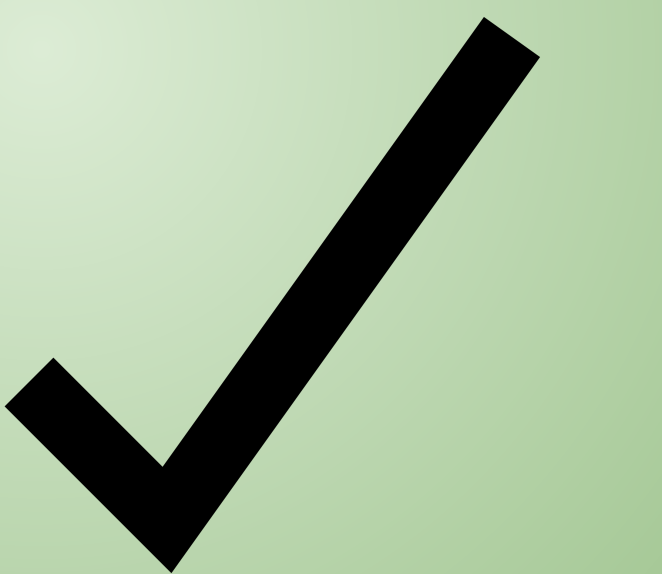

## Wiring the Sensor

Now it is time to wire the sensor. What I needed for this was a breadboard, pi jumper cable, pig tails, and a AM2032/DHT22 sensor. Then you plug the jumper cable into breadboard and connect the sensor. Finally add the pig tail from ground to negative. Boom! The sensor is wired.

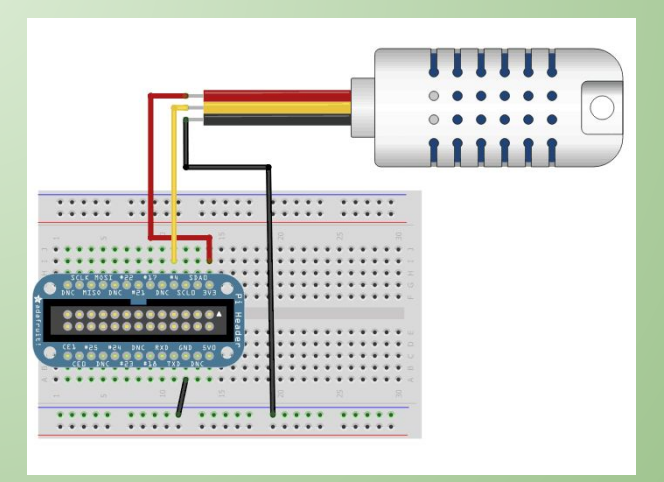

# **Coding Sensor**

Now that I had a new way to code the sensor I got started. I installed circuit python and got my sensor coded. Then I was given a command that tests the code but doesn't log it. I was so happy. Then I had to go into google and change permissions. I had to do that so my service bot I had created could edit the spreadsheet and log data.

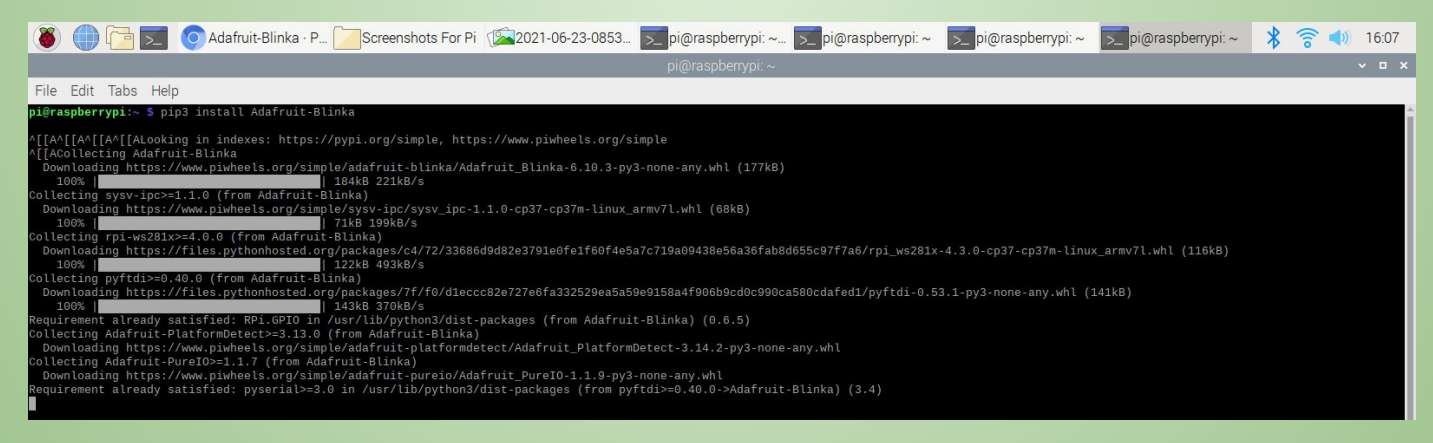

# First Test

Now that I had changed permissions and knew my sensor worked it was time to see if it would log the data to my spreadsheet. To do that I ran the command that always will be use when recording: *python3 google\_spreadsheet.py*. I was so happy as it logged onto the google spreadsheet in real time. I had finally finished the weather station.

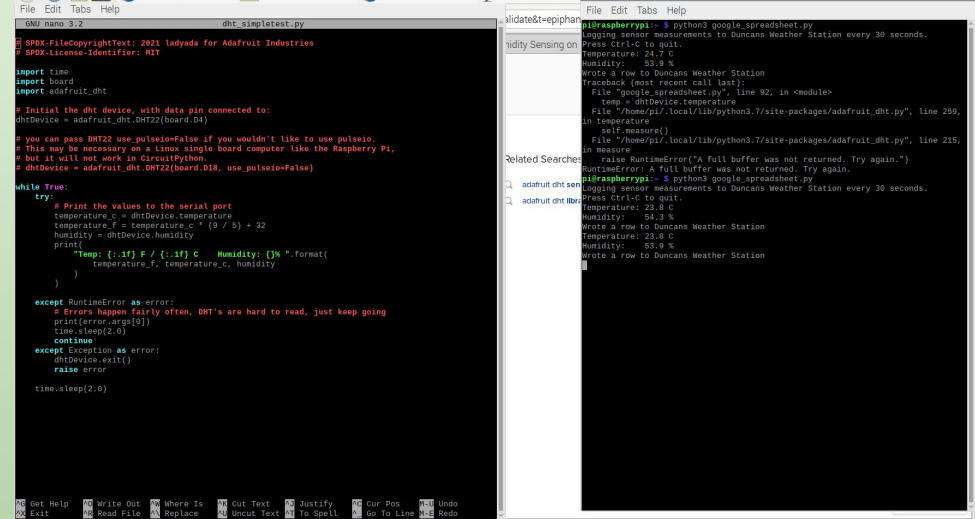

#### Sources

Askunbuntu.com

Stackoverflow.com

Raspberryweather.com

wordpress.org/support/article/resetting-your-password/

learn.adafruit.com